## **Three-Finger Reboot Instructions**

Q: What is a three-finger reboot?

A: A three-finger reboot resets the chromebook OS and software back to its factory defaults.

Q: When should I do a three-finger reboot?

A: A three-finger reboot should be performed to fix any major, software related issue that may arise, such as sound or connectivity issues.

**Step 1:** Hold down the <u>Power</u>, <u>Escape</u>, and <u>Refresh</u> buttons until the screen turns black.

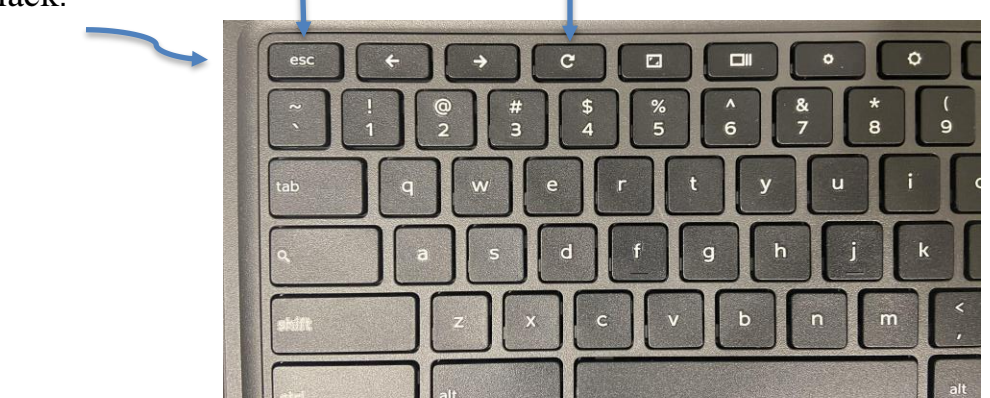

**Step 2:** When prompted for a recovery USB Stick or SD card, press <u>CTRL</u> and <u>D</u> keys.

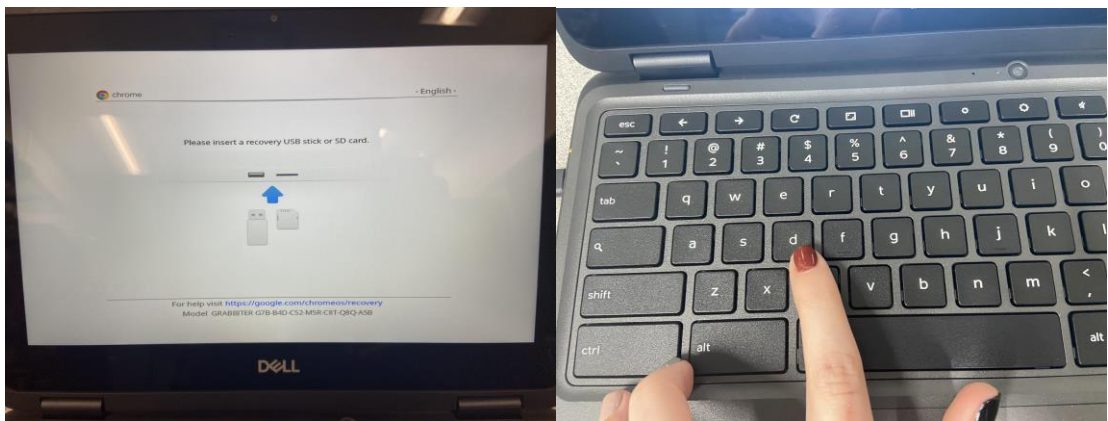

**Step 3**: The next screen will say that OS verification is off. Press <u>enter</u> to progress to the next screen.

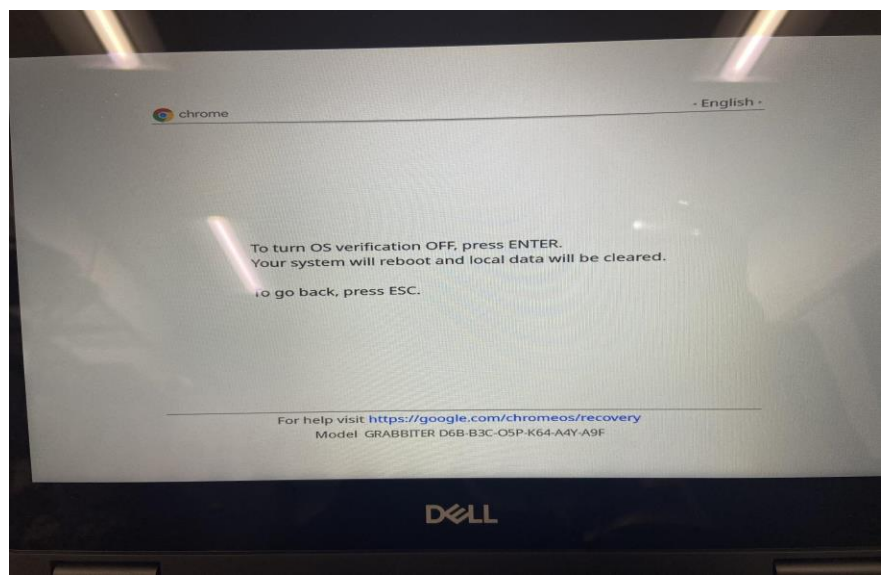

**Step 4:** The next screen will have an image of a chromebook with a red "!" over it. Press <u>enter</u>.

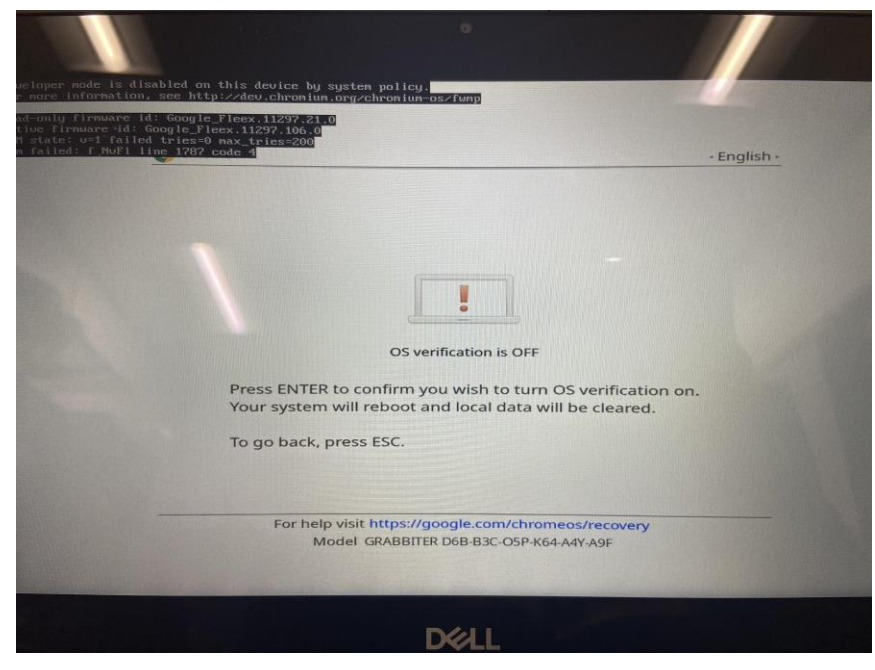

**Step 5**: The screen will change to an image of a chromebook with a green check mark on it. The screen will automatically progress to the next screen. Press the blue <u>"Let's Go"</u> button to continue.

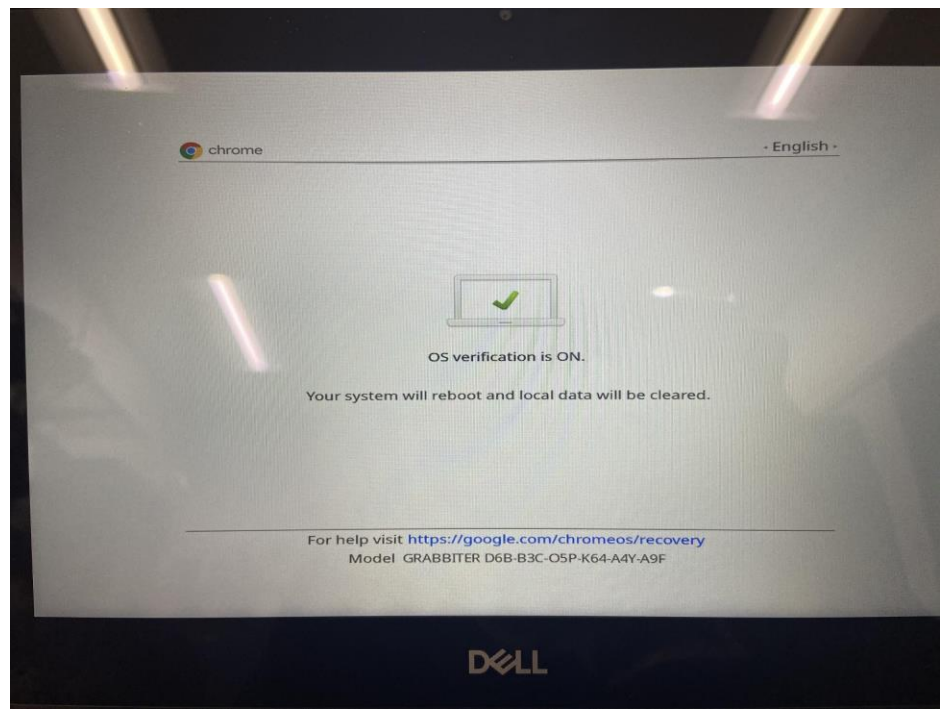

**Step 6:** The next screen will require you to select <u>your internet network</u> and <u>login</u> <u>with your password</u> (this is with the school's network, you will do this with your home network)

| States and States and |                                                        |        |
|-----------------------|--------------------------------------------------------|--------|
|                       | Connect to network                                     |        |
|                       | To restore your data, you need an Internet connection. |        |
|                       | Antwerp School                                         |        |
|                       | Antwerp Guest                                          |        |
|                       | Add other WIFI network                                 |        |
|                       | < Back                                                 | Next > |
|                       |                                                        |        |
| U Shut down           |                                                        |        |

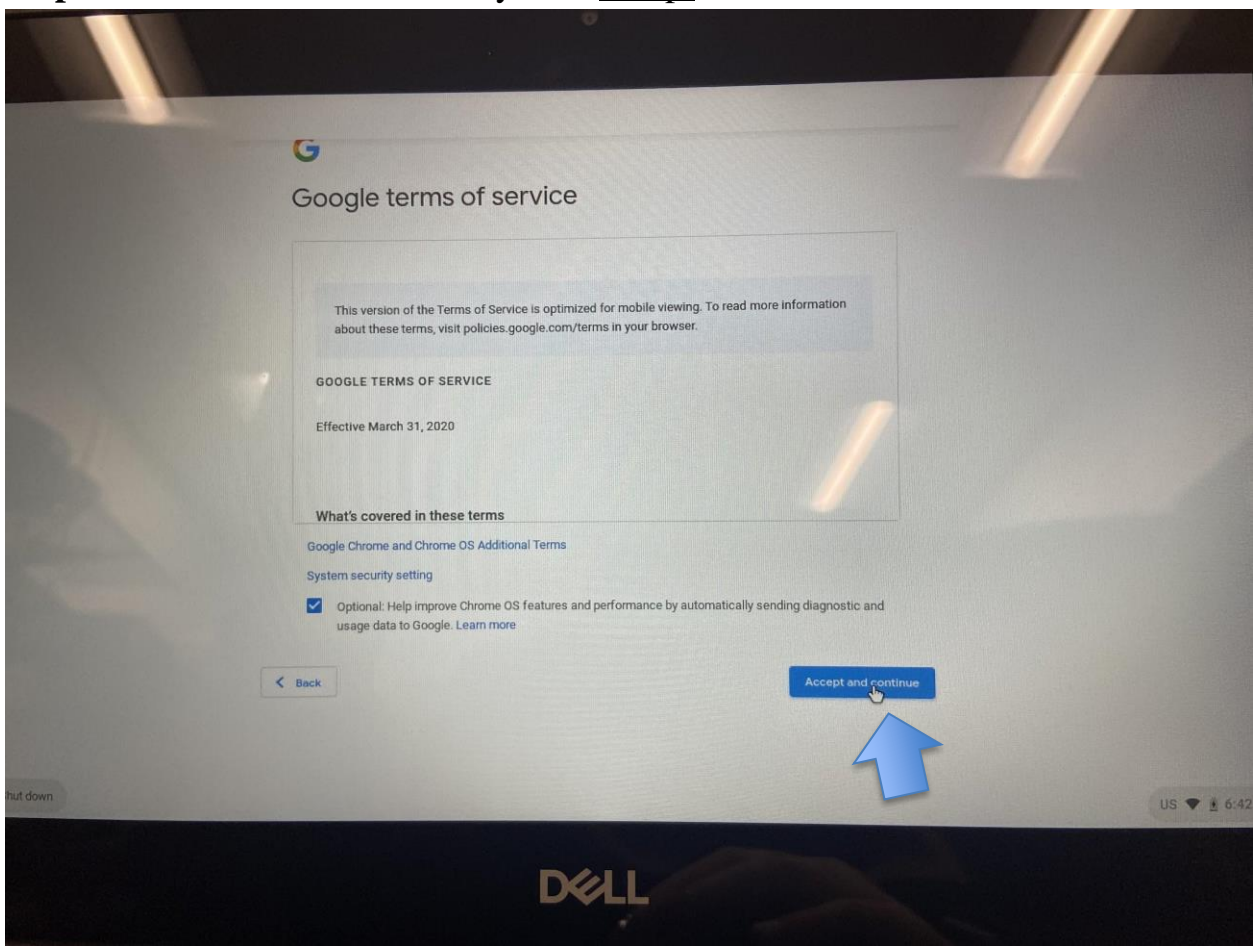

Step 7: The next screen will ask you to <u>accept</u> the terms and services.

**Step 8**: Wait until the "Enterprise Enrollment complete" screen appears. Click <u>"Done".</u>

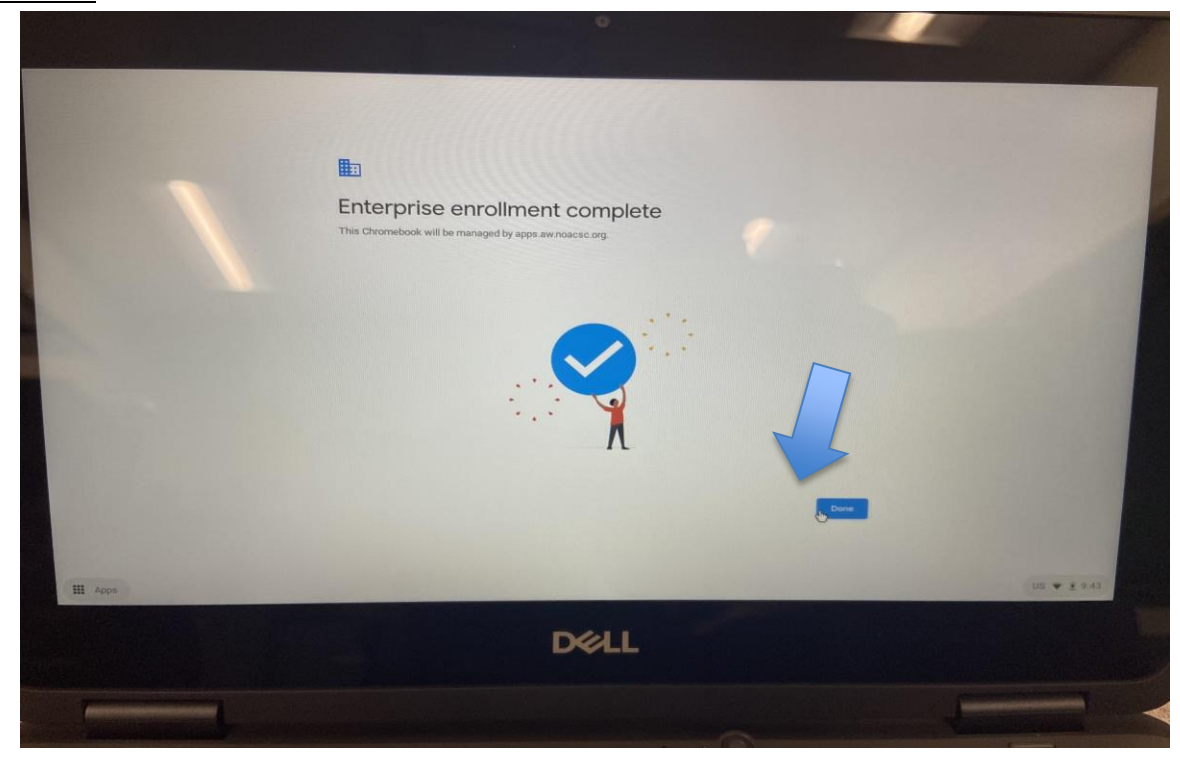

Step 9: Press <u>"Add Person"</u> to bring up the login screen.

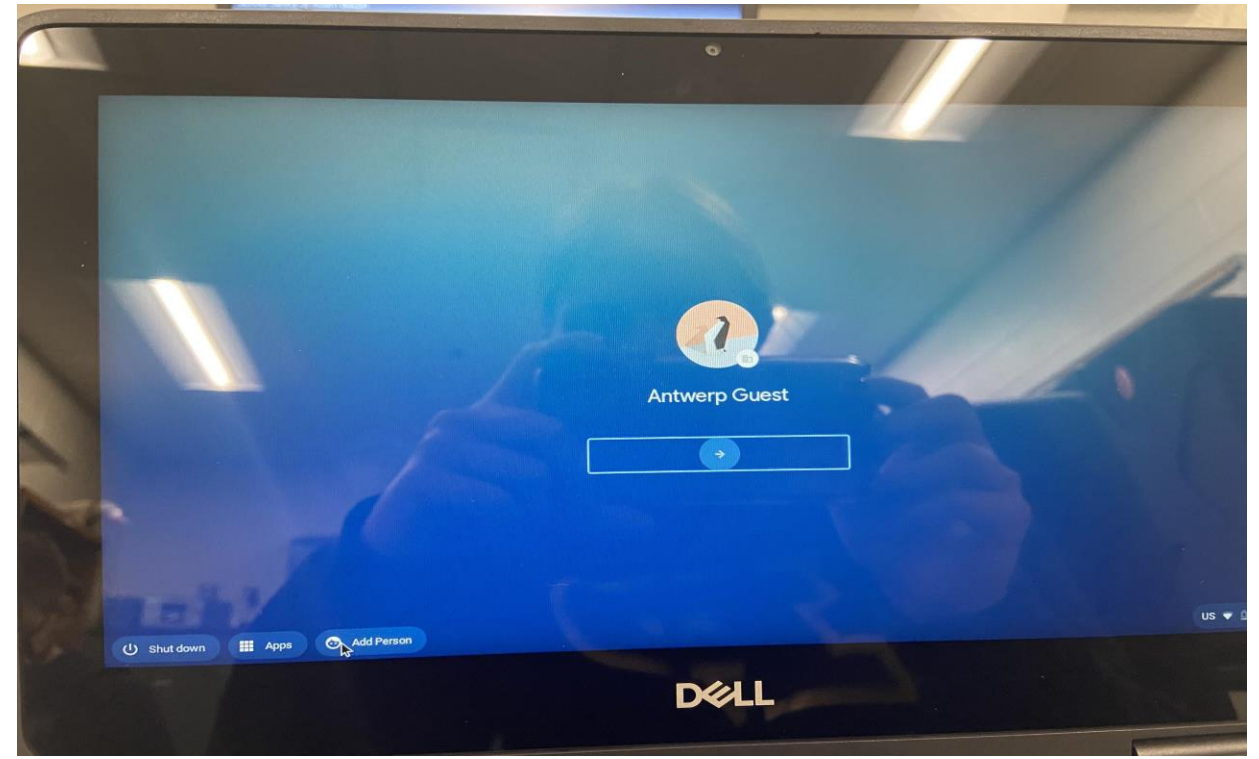

**Step 10:** Login. Your child's username is the last 2 numbers of their graduation year, followed by the first 4 letters of their last name and the first letter of their first name (ex. 31smitj). All lowercase letters. Their password is <u>archers</u>.

| THE OWNER WATER OF THE OWNER WATER |                                                                                   |                     |
|------------------------------------|-----------------------------------------------------------------------------------|---------------------|
|                                    | Google<br>Sign in to your Chromebook<br>Managed by apps aw.noacsc.org. Learn more | @apps.aw.noscsc.org |
|                                    | Forget email                                                                      |                     |
|                                    | < Back                                                                            | Rest                |
| C and down m Apps                  | D&LL                                                                              |                     |
|                                    | •                                                                                 |                     |
|                                    | Google<br>Hi Lydia<br>© 22brewl@sppt.sw.naccic.org                                |                     |
|                                    | Forgot password?                                                                  |                     |
| Sant?                              | < Bex                                                                             | Int                 |
| () Shut down 🇱 Apps                |                                                                                   | US 🖤 🖞 9:44         |
|                                    | Dell                                                                              |                     |
|                                    |                                                                                   |                     |